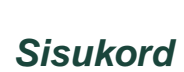

acer

| TCO'03 teade                 | 1   |
|------------------------------|-----|
| FCC hoiatus                  | . 2 |
| Kanada DOC-i teade           | . 3 |
| Ettevaatusabinõud            | 3   |
| Pakendi sisu                 | 4   |
| Paigaldamine                 | 4   |
| Monitori kokkupanek          | 4   |
| Monitori eraldamine          | . 4 |
| Vaatamisnurga reguleerimine  | 4   |
| Seadmete ühendamine          | 4   |
| Toite sisselülitamine        | 5   |
| Kuvasätete reguleerimine     | 5   |
| Monitori kasutamine          | 5   |
| Ekraanimenüü suvandid        | 5   |
| Ekraanimenüü                 | 6   |
| Heledus ja kontrast          | 6   |
| Jälitus                      | 6   |
| Asend                        | 6   |
| Värvitemperatuur             | 6   |
| Keel                         | 7   |
| Ekraanimenüü suvandid        | 7   |
| Automaatne konfiguratsioon   | 7   |
| Teave                        | . 7 |
| Taastamine                   | 7   |
| Üldandmed                    | 8   |
| Tehnilised andmed            | 8   |
| Jalgade paigutus             | 9   |
| Standardsete ajastuste tabel | 10  |
| Tõrkeotsing                  | 11  |
|                              |     |

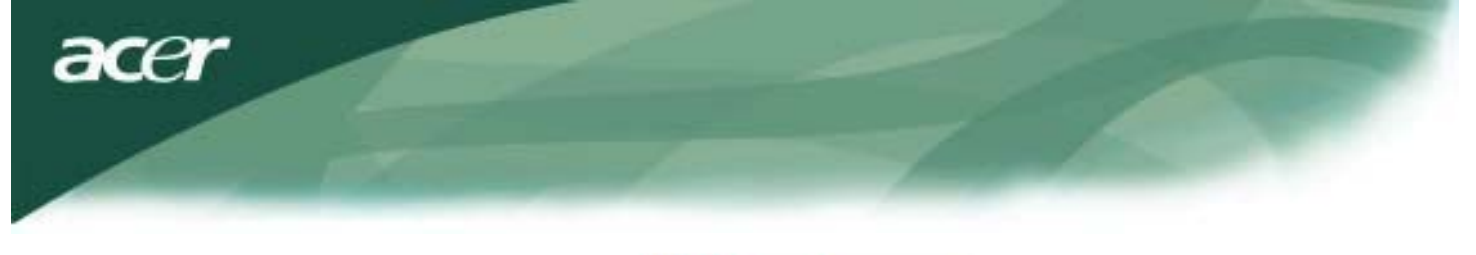

# **TCO**Development

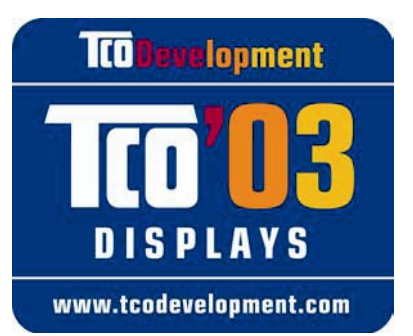

# Palju õnne!

Teie äsjaostetud kuvar kannab silti TCO'03 Displays. See tähendab, et antud kuvar on loodud, toodetud ja testitud kooskõlas maailma ühtede rangemate kvaliteedi- ja keskkonnanõuetega. Seega on kindlustatud kõrge jõudlusega toode, mis on loodud pidades silmas kasutajat ning mis mõjutab looduskeskkonda minimaalselt.

## Mõned TCO'03 Displays olulisemad nõuded:

## Ergonoomika

• Hea nägemisergonoomika ja pildikvaliteet, et parendada kasutaja töökeskkonda ja vähendada nägemisprobleeme ning silmade väsimust. Tähtsateks parameetriteks on heledus, kontrast, eraldusvõime, värvide esitus ja pildi stabiilsus.

## Energia

- Energiasäästurežiim teatud aja möödudes oluline nii kasutajale kui keskkonnale
- Elektriline ohutus

## Kiirgus

- Elektromagnetväljad
- Müraemissioon

## Keskkond

- Toode peab olema ettevalmistatud korduvkasutuseks ja tootja peab olema juurutanud kinnitatud keskkonnajuhtimissüsteemi (nt EMAS või ISO 14 001)
- Piirangud:
  - o klooriga ja broomiga töödeldud tulekaitsete ja polümeeride osas;
  - o raskete metallide (nt kaadmium, elavhõbe ja plii) osas.

Selle sildiga seotud nõuded on arendatud TCO Development'i poolt koostöös teadlaste, ekspertide, kasutajate ja tootjatega üle kogu maailma. Alates 1980. aastate lõpust on TCO mõjutanud IT-seadmete arendust kasutusmugavuse suunas. Sildid kuvaritele lõime 1992. aastal. Praegu on need nõutud kasutajate ning IT-toodete valmistajate poolt üle kogu maailma.

Lisateavet leiate saidilt www.tcodevelopment.com

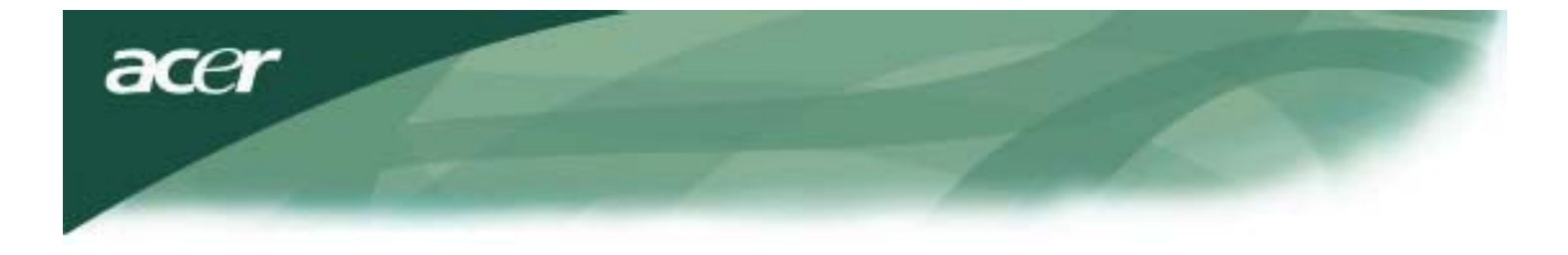

IT seadmete korduvkasutuse teave

IT seadmete korduvkasutuse teave:

Acer peab oma kohuseks kaitsta keskkonda ning kasutatud seadmete korduvkasutus (nende leidmise ja äraveo kujul) on ettevõtte üks peamisi prioriteete, et koormata keskkonda minimaalselt.

Oleme teadlikud oma ettevõtet mõjutavatest keskkonnajõududest ja püüame tuvastada ning pakkuda parimaid valmistooteid, et vähendada oma toodete mõju keskkonnale.

Taaskasutuse lisateavet leiate järgmistelt veebisaitidelt.

Ülemaailmne sait: http://global.acer.com/about/sustainability.htm

Saidilt <u>www.global.acer.com</u> leiate lisateavet teiste meie toodete kohta ning saate tutvuda nende funktsioonide ja hüvedega.

### Lampide kogumine

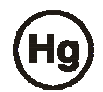

TOOTE SEES OLEVAD LAMBID SISALDAVAD ELAVHÕBEDAT JA NENDE ÜMBERTÖÖTLUS VÕI KOGUMINE PEAB TOIMUMA VASTAVALT KOHALIKELE MAAKONNA VÕI RIIGI SEADUSTELE. LISATEABE SAAMISEKS VÕTKE ÜHENDUST ELECTRONIC INDUSTRIES ALLIACNE'GA <u>WWW. EIAE.</u> <u>ORG.</u> LAMPIDE KOGUMISEGA SEOTUD TEABE LEIATE SAIDILT <u>WWW. LAMPRECYCLE. ORG.</u>

Elektri- ja elektroonikaseadmete jäätmete (Waste Electrical and Electronic Equipment – WEEE) direktiiv

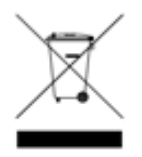

Ärge visake seda elektroonikaseadet avalikku prügikasti. Et minimeerida saaste ja kaitsta globaalset keskkonda parimal võimaliku viisil, viige see ümbertöötlusse.<u>Lisateavet elektri- ja elektroonikaseadmete jäätmete kogumise kohta leiate meie kodulehe www.acer.com keskkonnasektsioonist.</u>

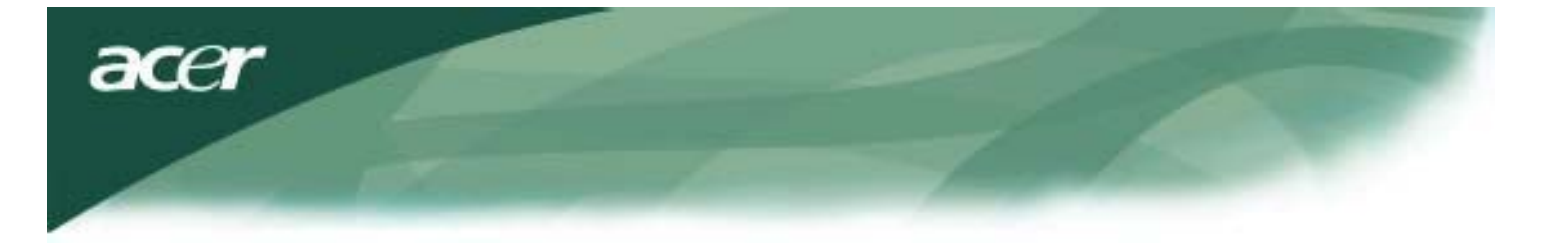

### MÄRKUS

Varjestatud signaalijuhe on nõutav vastavalt FCC-kiirguslimiitidele ning raadio- ja televastuvõtu segamise vältimiseks. Oluline on kasutada ainult kaasa pandud signaalijuhet.

# Kanada DOC-i teade

Antud B-klassi digitaalseade vastab kõigile Kanada interferentsi põhjustavate seadmete määruse nõuetele (Canadian Interference-Causing Equipment Regulations).

Cet appareil numerique de la classe B repecte toutes les exigences du Reglement sur le materiel brouilleur du Canada.

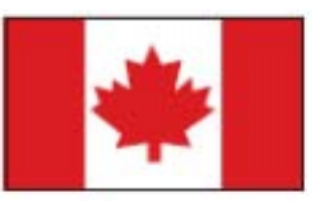

### Eessõna

Käesoleva juhendi eesmärk on abistada kasutajaid LCD monitori ülesseadmisel ja kasutamisel. Kogu selles dokumendis sisalduv teave on täpsuse huvides hoolikalt üle kontrollitud. Samas ei anta sisu õigsuse suhtes mitte mingit garantiid. Dokumendis sisalduvat teavet võidakse muuta ette teatamata. Dokument sisaldab teavet, mis on kaitstud autoriõigustega. Kõik õigused on kaitstud. Ilma tootja eelneva kirjaliku loata on selle juhendi mis tahes osa reprodutseerimine suvalisel mehhaanilisel, elektroonilisel või muul viisil mis tahes kujul keelatud.

| Tähtis ohutusalane teave                                                                   |                                                                                                    |  |  |  |  |  |
|--------------------------------------------------------------------------------------------|----------------------------------------------------------------------------------------------------|--|--|--|--|--|
| Palun lugege järgnevaid juhiseid hoolikalt. Hoidke juhend edaspidiseks kasutamiseks alles. |                                                                                                    |  |  |  |  |  |
| Λ                                                                                          | <ol> <li>LCD monitori ekraani puhastamiseks tehke järgmist. Lülitage LCD monitor välja<br/>ja eemaldage voolujuhe võrgust. Pihustage lapile mitte-lahustipõhist<br/>puhastusvahendit ja puhastage õrnalt ekraan.</li> </ol>    |  |  |  |  |  |
|                                                                                            | <ol> <li>Ärge asetage LCD monitori akna lähedusse. Vihma, vee, niiskuse või<br/>päikesevalgusega kokkupuutel võib monitor tõsiselt kannatada saada.</li> </ol>                                                                 |  |  |  |  |  |
| ∠ŏ ∖                                                                                       | <ol> <li>Ärge avaldage LCD ekraanile survet. Üleliigne surve võib<br/>ekraani alatiseks rikkuda.</li> </ol>                                                                                                    |  |  |  |  |  |
|                                                                                            | <ol> <li>Ärge eemaldage korpust ega proovige seadet ise parandada. Hooldus ja<br/>parandustööd peaks sooritama volitatud tehnik.</li> </ol>                                                                                    |  |  |  |  |  |
|                                                                                            | <ol> <li>LCD monitor on mõeldud töötamiseks temperatuuril 5° ~ 40°C (või 41° ~ 104°F). Kui te<br/>ei kasuta LCD monitori mainitud temperatuurivahemikus, võite sellele tekitada püsivat<br/>kahju.</li> </ol>                  |  |  |  |  |  |
|                                                                                            | <ol> <li>Kui toimub üks järgmistest, tõmmake monitori toitejuhe kohe seinast välja ja võtke<br/>ühendust volitatud tehnikuga.</li> </ol>                                                                                       |  |  |  |  |  |
|                                                                                            | <ul> <li>* Monitori ja arvuti vaheline kaabel on läbi kulunud või kahjustatud.</li> <li>* LCD monitori sisse pritsis vett või monitor puutus kokku vihmaga.</li> <li>* LCD monitor või selle korpus on kahjustatud.</li> </ul> |  |  |  |  |  |

acer

# Pakendi sisu

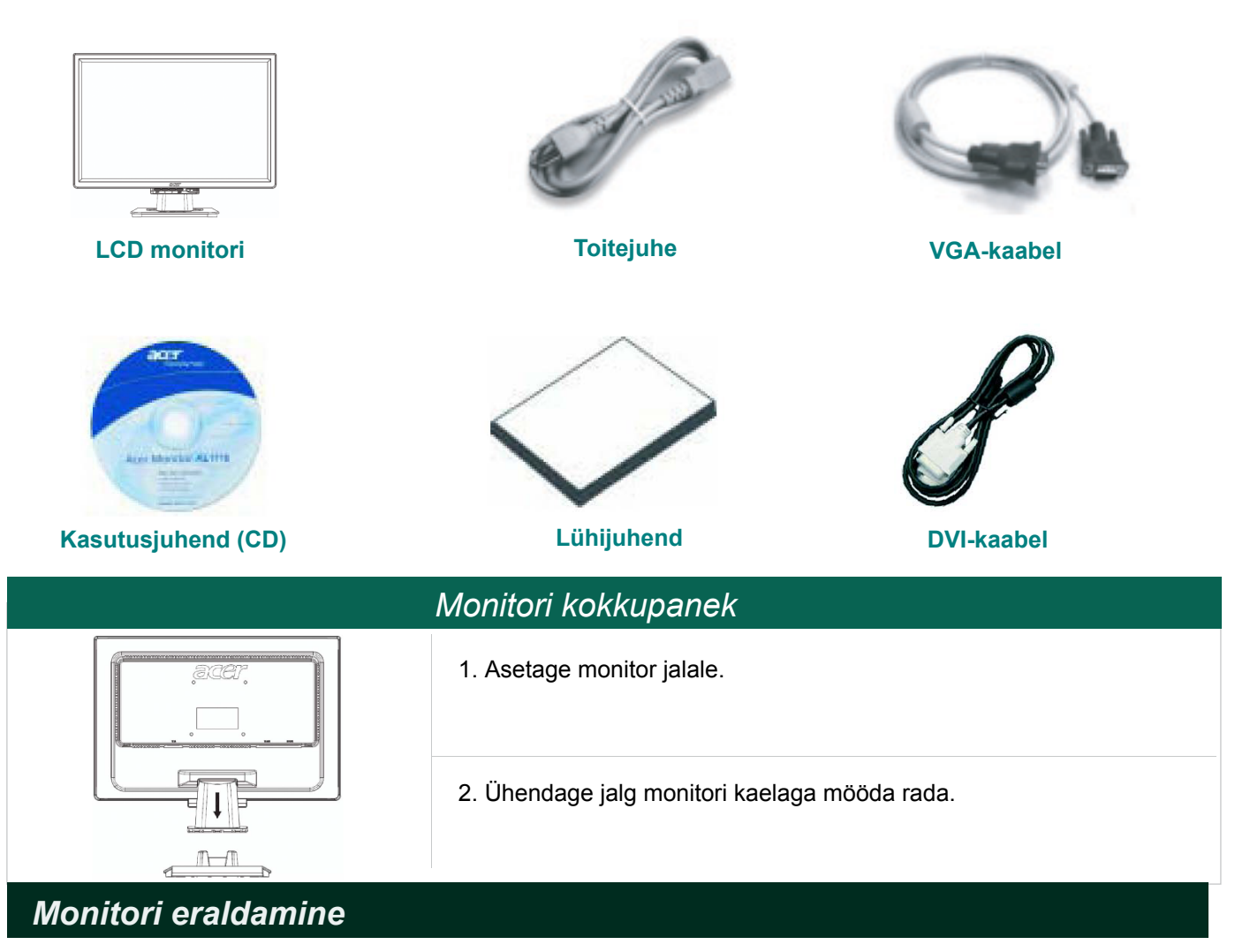

### Tähtis

Leidke esmalt puhas lame pind, kuhu monitor pärast aluse küljest eemaldamist asetada. Asetage monitori alla puhas kuiv riie, et seda veel paremini kaitsta. Tõmmake monitori kergelt ülespoole alusest eemale.

### Vaatamisnurga reguleerimine

Monitori vaatamisnurk on reguleeritav vahemikus 5° tahapoole kuni 15° ettepoole.

### Ettevaatust:

Ärge proovige LCD monitori vaatamisnurka teha jõuga suuremaks ülalmainitud maksimaalse vaatamisnurga sätetest. Seda üritades võite rikkuda nii monitori kui monitori aluse.

### Seadmete ühendamine

Enne ühendamist lülitage välja nii arvuti kui monitori toide.

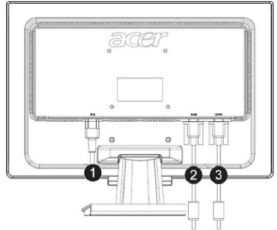

acer

| (1) | Toitejuhe  | Ühendage toitejuhe monitoriga ja seejärel pistke korralikult maandatud pistikupessa.                      |
|-----|------------|----------------------------------------------------------------------------------------------------|
| (2) | DVI-kaabel | Ühendage signaalikaabel arvuti videokaardi DVI väljundpessa. Seejärel keerake kinni liidese pöidlakruvid. |
| (3) | VGA-kaabel | Ühendage signaalikaabel arvuti videokaardi VGA väljundpessa. Seejärel keerake kinni liidese pöidlakruvid. |

HOIATUS: VGA-kaabli 15-jalaga D-Sub pistik on trapetsikujuline. Veenduge, et pistiku kuju vastaks pesa kujule, kuhu pistik sisestatakse, ja et ükski jalg poleks kõver ega muul viisil kahjustatud.

### Monitori kasutamine

Lülitage esmalt sisse monitori toide ja seejärel arvuti toide. Kui toitelüliti valgusdiood muutub roheliseks, tähendab see, et arvuti on kasutusvalmis. Oodake umbes 10 sekundit, kuni kuvatakse videosignaal. Kui toitelüliti roheline valgus ei sütti või kui videosignaali ei ilmu, kontrollige ühendusi.

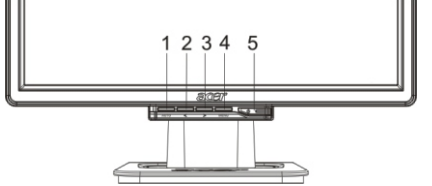

| 1 | AUTO       | Automaatne konfiguratsioon | Kui ekraanimenüü on aktiivne, vajutage väljumiseks seda<br>nuppu. Kui ekraanimenüü pole aktiivne, vajutage seda nuppu<br>ja monitor optimeerib kuva asukoha, taktsageduse ning faasi<br>automaatselt. |
|---|------------|----------------------------|----------------------------------------------------------------------------------------------------|
| 2 | <          | Miinus                     | Kui ekraanimenüü on aktiivne, vajutage suvandite valimiseks või nende muutmiseks seda nuppu.                                                                                                    |
| 3 | >          | Plus                       | Kui ekraanimenüü on aktiivne, vajutage suvandite valimiseks või nende muutmiseks seda nuppu.                                                                                                    |
| 4 | MENU       | Ekraanimenüü               | Ekraanimenüü kuvamiseks vajutage seda nuppu. Väljumiseks vajutage AUTO.                                                                                                    |
| 5 | $\bigcirc$ | Toide                      | Toite sisse-/väljalülitamine<br>Roheline: sisselülitatud<br>Oranž: puhkerežiimis                                                                                                    |

## Ekraanimenüü suvandid

Vaadake teemat "Monitori kasutamine" leheküljel 5. Ekraanimenüü sätete muutmiseks tehke järgmist:

- 1. Vajutage ekraanimenüü avamiseks nuppu MENU.
- 2. Tõstke nuppude < või > abil esile soovitud suvand ja vajuge seejärel nuppu MENU.
- 3. Muutke nuppude < või > abil suvandit soovitud viisil.
- 4. Kui olete sätetega töötamise lõpetanud, vajutage väljumiseks nuppu MENU. (Vastasel juhul salvestatakse muudatused automaatselt 20 sekundi pärast.)

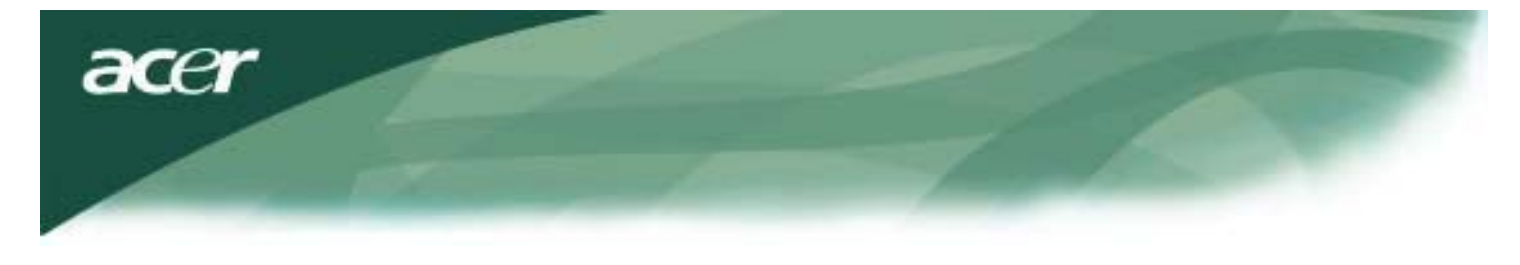

### Ekraanimenüü Heledus ja kontrast

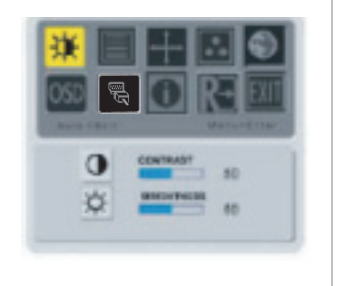

#### **HELEDUS:**

Võimaldab muuta ekraanipildi heledust. Väärtus on muudetav vahemikus 0 kuni 100.

#### KONTRAST:

Võimaldab reguleerida tumedaid ja heledaid värvitoone teineteise suhtes, et saavutada soovitud kontrastsus. Väärtus on muudetav vahemikus 0 kuni 100.

### Jälitus

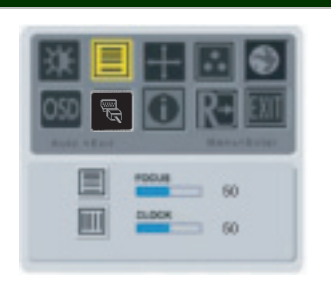

#### FOOKUS:

Võimaldab eemaldada horisontaalsuunalised moonutused ja teha pildi selgeks ning teravaks.

#### TAKTSAGEDUS:

Kui ekraani taustal on näha vertikaalseid triipe, võimaldab see need vähem märgatavaks teha (vähendades nende suurust). Muudab ka ekraani suurust horisontaalselt.

### Asend

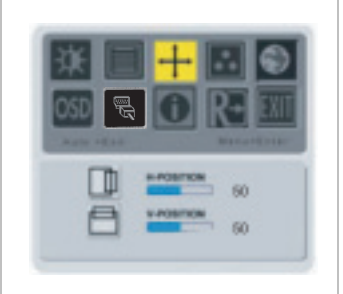

Vertikaalsuunaline asend: Võimaldab muuta asendit vertikaalsuunas.

#### Horisontaalsuunaline asend:

Võimaldab muuta asendit horisontaalsuunas.

### Värvitemperatuur

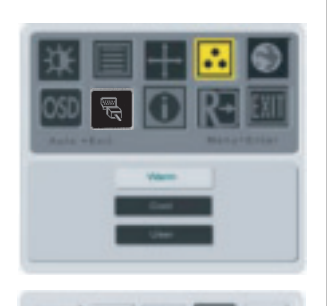

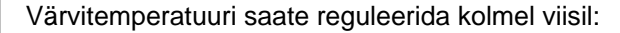

#### SOE:

Seatakse värvitemperatuur 6500 °K (kooskõlas CIE-ga).

#### JAHE:

Seatakse värvitemperatuur 9300 °K (kooskõlas CIE-ga).

#### Kasutaja määratletud:

Võimaldab seada värvidele (punane, roheline, sinine) soovitud intensiivsuse.

### 6

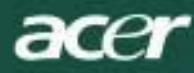

# Keel

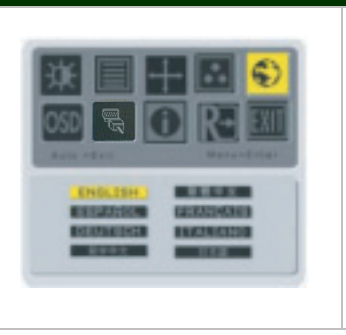

Võimaldab valida ekraanimenüü keele.

# Ekraanimenüü suvandid

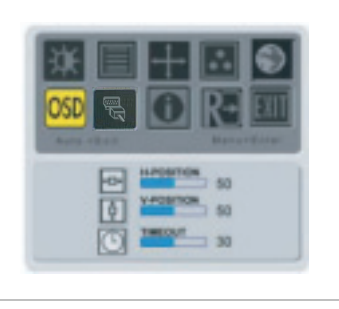

Võimaldab muuta ekraanimenüü asukohta ekraanil. Funktsiooni TIMEOUT abil saate määratleda ekraanimenüü kuvamisperioodi (10 sekundit kuni 120 sekundit).

## Signaaliallika muutmine (ainult analoogmudeli korral)

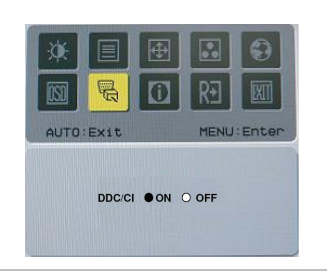

Võimaldab valida, kas lülitada funktsioon DDC/CI sisse või välja.

## Signaaliallika muutmine (kahe sisendiga mudeli korral)

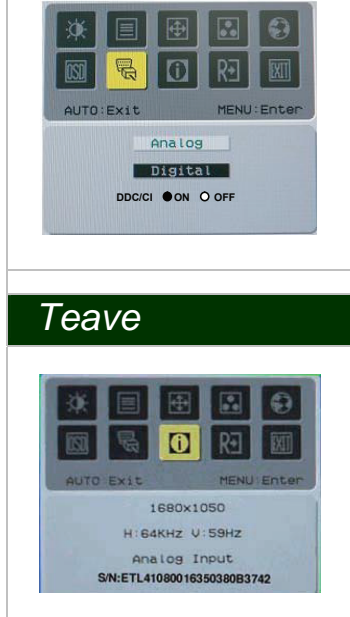

Võimaldab valida analoog- ja digitaalsisendi vahel. Võimaldab valida, kas lülitada funktsioon DDC/CI sisse või välja.

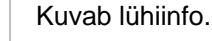

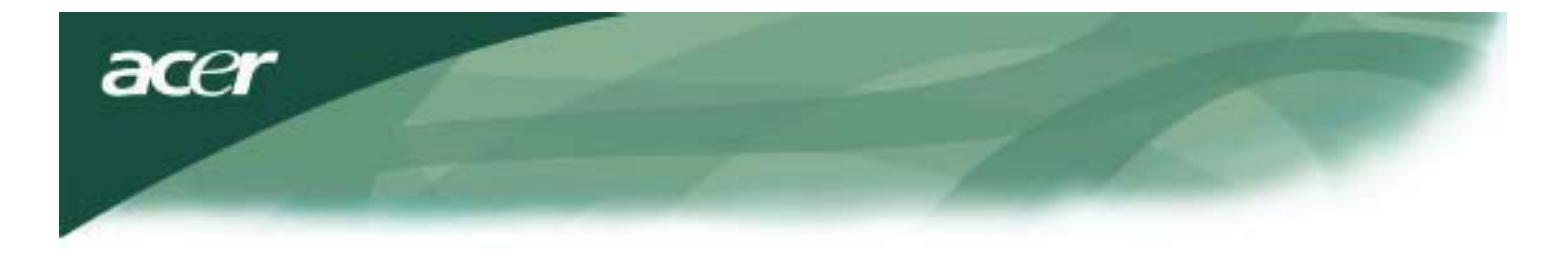

# Taastamine

|      |         | _    |
|------|---------|------|
| M    | ENU : E | nter |
| eset |         |      |
|      | eset    | eset |

Võimaldab taastada tehase vaikesätted.

# Üldandmed

| Andmed                                                                      |
|-----------------------------------------------------------------------------|
| 22-tolline aktiivmaatriks TFT-vedelkrista Ilkuvar (nähtava pildiala suurus) |
| 1680 x 1050 @60Hz                                                           |
| 0.282 mm X 0.282 mm                                                         |
| 16.2 miljonit                                                               |
| 300 cd/m <sup>2</sup> (tava)                                                |
| 2500:1(ACM)                                                                 |
| 5 ms (tava)                                                                 |
| 170°                                                                        |
| 160°                                                                        |
| SEES/VÄLJAS                                                                 |
| AUTO, MENU, <, >                                                            |
| VGA + DVI-D (option)                                                        |
| TTL (+/-)                                                                   |
| DCC / CI                                                                    |
| AC 100 – 240 V; 50/60 Hz; 1.5 A                                             |
| < 45 W                                                                      |
| < 1 W                                                                       |
| 512.6mm x 423.1mm x 184.6 mm (sh alus)                                      |
| 4.6 kg/ 6.3 kg                                                              |
|                                                                             |

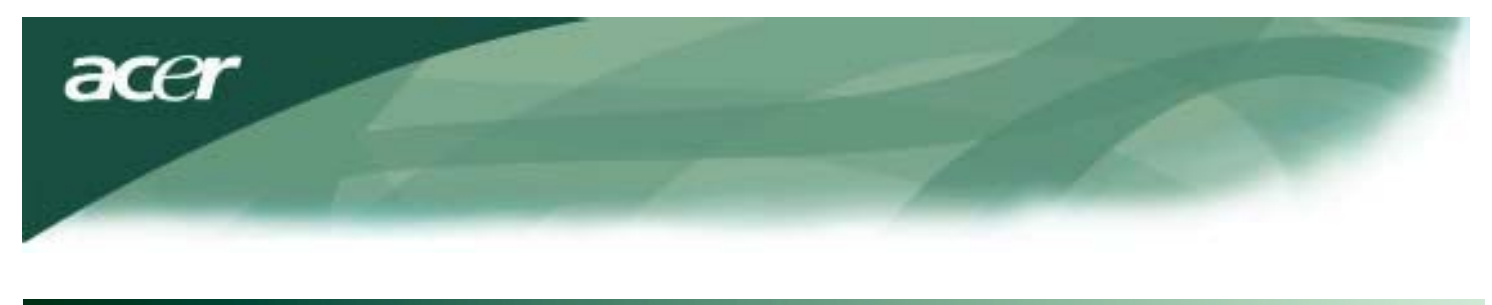

# Tehnilised andmed

# Jalgade paigutus

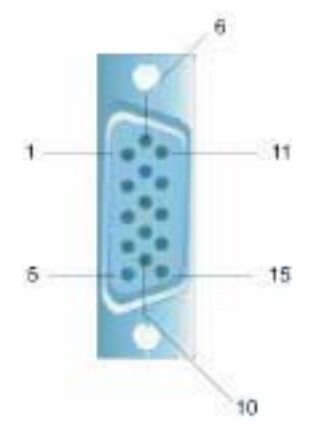

| Signaal |              | Si   | gnaal     |
|---------|--------------|------|-----------|
| JALG    | Kirjeldus    | JALG | Kirjeldus |
| 1       | Punane       | 9    | +5V       |
| 2       | Roheline     | 10   | GND       |
| 3       | Sinine       | 11   | GND       |
| 4       | GND          | 12   | DDC_SDA   |
| 5       | Detect       | 13   | HSYNC     |
| 6       | Punane_GND   | 14   | VSYNC     |
| 7       | Roheline_GND | 15   | DDC_SCL   |
| 8       | Sinine_GND   |      |           |

# Digitaalvideo sisendliides: DVI – D (valikuline)

| 1 | TX2-                     | 9  | TX1-                        | 17 | ТХ0-                  |
|---|--------------------------|----|-----------------------------|----|-----------------------|
| 2 | TX2+                     | 10 | TX1+                        | 18 | TX0+                  |
| 3 | Varjestus (TX2 / TX4)    | 11 | Varjestus (TX1 / TX3)       | 19 | Varjestus (TX0 / TX5) |
| 4 | NC                       | 12 | NC                          | 20 | NC                    |
| 5 | NC                       | 13 | NC                          | 21 | NC                    |
| 6 | Jada-DDC taktsignaal     | 14 | Toide +5 V                  | 22 | Varjestus (TXC)       |
| 7 | Jada-DDC<br>andmesignaal | 15 | Maandus (+5 V)              | 23 | TXC+                  |
| 8 | NC                       | 16 | Käigultühenduse<br>detektor | 24 | TXC-                  |

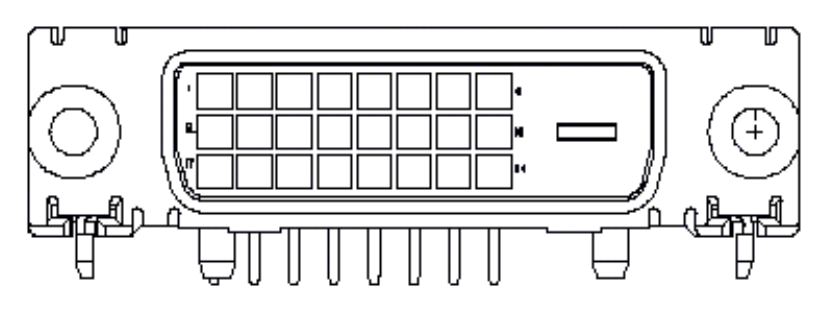

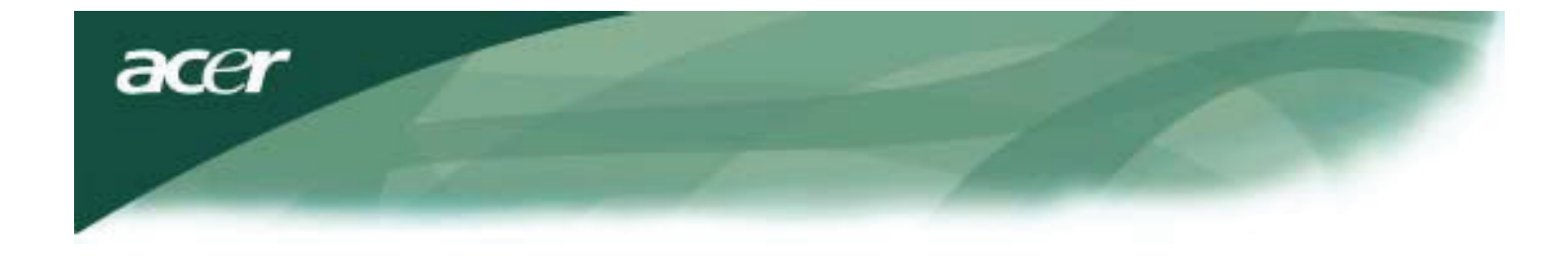

# Standardsete ajastuste tabel

Kui valitud ajastus El OLE alltoodud tabelis, läheb LCD monitor puhkerežiimi.

| VESA REŽIIMID             |                |           |                           |                                  |                        |                                  |                                                 |  |
|---------------------------|----------------|-----------|---------------------------|----------------------------------|------------------------|----------------------------------|-------------------------------------------------|--|
| Horistonaalne Vertikaalne |                |           |                           |                                  |                        |                                  |                                                 |  |
| Režiim                    | Eraldusvõime   | Kokku     | Nimisagedus<br>+/-0,5 kHz | Sünkro-<br>signaali<br>polaarsus | Nimisagedus<br>+/-1 Hz | Sünkro-<br>signaali<br>polaarsus | Nominaalne<br>diskreetimis-<br>sagedus<br>(MHz) |  |
|                           | 640*480@60Hz   | 800*525   | 31.469                    | N                                | 59.941                 | N                                | 25.175                                          |  |
| VGA                       | 640*480@72Hz   | 832*520   | 37.861                    | N                                | 72.809                 | N                                | 31.500                                          |  |
|                           | 640*480@75Hz   | 840*500   | 37.500                    | Ν                                | 75.000                 | N                                | 31.500                                          |  |
|                           | 800*600@56Hz   | 1024*625  | 35.156                    | Р                                | 56.250                 | Р                                | 36.000                                          |  |
| SV/CA                     | 800*600@60Hz   | 1056*628  | 37.879                    | Р                                | 60.317                 | Р                                | 40.000                                          |  |
| SVGA                      | 800*600@72Hz   | 1040*666  | 48.077                    | Р                                | 72.188                 | Р                                | 50.000                                          |  |
|                           | 800*600@75Hz   | 1056*625  | 46.875                    | Р                                | 75.000                 | Р                                | 49.500                                          |  |
|                           | 1024*768@60Hz  | 1344*806  | 48.363                    | N                                | 60.004                 | N                                | 65.000                                          |  |
| XGA                       | 1024*768@70Hz  | 1328*806  | 56.476                    | N                                | 70.069                 | N                                | 75.000                                          |  |
|                           | 1024*768@75Hz  | 1312*800  | 60.023                    | Р                                | 75.029                 | Р                                | 78.750                                          |  |
|                           | 1152*864@75Hz  | 1600*900  | 67.500                    | Р                                | 75.000                 | Р                                | 108.000                                         |  |
|                           | 1152*720@60Hz  | 1488*748  | 44.859                    | N                                | 59.972                 | Р                                | 66.750                                          |  |
|                           | 1280*960@60Hz  | 1800*1000 | 60.000                    | Р                                | 60.000                 | Р                                | 108.000                                         |  |
| 02/04                     | 1280*1024@60Hz | 1688*1066 | 63.981                    | Р                                | 60.020                 | Р                                | 108.000                                         |  |
| SXGA                      | 1280*1024@75Hz | 1688*1066 | 79.976                    | Р                                | 75.025                 | Р                                | 135.000                                         |  |
| SXGA+                     | 1400x1050@60Hz | 1864*1089 | 65.317                    | N                                | 59.978                 | N                                | 121.75                                          |  |
| UXGA                      | 1600*1200@60Hz | 2160*1250 | 75.000                    | Р                                | 60.000                 | Р                                | 162.000                                         |  |
| WXGA                      | 1360*768@60Hz  | 1792*795  | 47.712                    | Р                                | 60.015                 | Р                                | 85.5                                            |  |
| WXGA+                     | 1440*900@60Hz  | 1600*926  | 55.469                    | Р                                | 59.901                 | N                                | 88.75                                           |  |
|                           | 1440*900@75Hz  | 1936*942  | 70.635                    | N                                | 74.984                 | Р                                | 136.75                                          |  |
| WSXGA+                    | 1680*1050@60Hz | 2240*1089 | 65.290                    | N                                | 59.954                 | N                                | 146.250                                         |  |
|                           |                | IBM       | MODES                     |                                  |                        |                                  |                                                 |  |
| FGA                       | 640*350@70Hz   | 800*449   | 31.469                    | Р                                | 70.087                 | Ν                                | 25.175                                          |  |
| LGA                       | 720x400@70Hz   | 900*449   | 31.469                    | Ν                                | 70.087                 | Р                                | 28.322                                          |  |
| MAC-i REŽIIMID            |                |           |                           |                                  |                        |                                  |                                                 |  |
| VGA                       | 640*480@66.7Hz | 864*525   | 35.000                    | Р                                | 66.667                 | Р                                | 30.240                                          |  |
| SVGA                      | 832*624@75Hz   | 1152*667  | 49.725                    | N                                | 74.550                 | Ν                                | 57.283                                          |  |
| XGA                       | 1024*768@75Hz  | 1328*804  | 60.241                    | N                                | 74.927                 | Ν                                | 80.000                                          |  |
|                           | 1152*870@75Hz  | 1456*915  | 68.681                    | Ν                                | 75.062                 | Ν                                | 100.00                                          |  |
|                           |                | MUUI      | D REŽIIMID                |                                  |                        |                                  |                                                 |  |
| XGA                       | 1024*768@72Hz  | 1360*800  | 57.669                    | N                                | 72.086                 | Ν                                | 78.434                                          |  |
| SXGA                      | 1280*1024@70Hz | 1696*1072 | 74.882                    | Р                                | 69.853                 | Р                                | 127.000                                         |  |

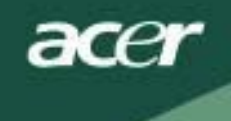

### Tõrkeotsing

See LCD monitor on eelhäälestatud kasutama tehase standardile vastavaid VGA ajastusi. Kuna erinevate turul olevate videokaartide väljundsagedused on erinevad, võivad kasutajad pärast uue kuvarežiimi või videokaardi valimist näha hetkeks ebastabiilset või ebateravat pilti.

### Tähelepanu

See LCD monitor toetab mitut VGA-režiimi. Toetatud režiimide loendi leiate standardsete ajastuste tabelist.

### PROBLEEM – Pilt on ebaselge ja ebastabiilne

Kui pilt on ebaselge ja ebaterav, tehke järgmist:

- 1. Kui olete MS Windowsi keskkonnas, aktiveerige arvuti olek Windowsi sulgemine (Shut Down Windows).
- 2. Kontrollige, kas ekraanile ilmuvad mustad vertikaalsed triibud. Kui see nii on, kasutage ekraanimenüü funktsiooni Clock ja vähendage või suurendage numbreid kuni need triibud kaovad.
- 3. Kasutage ka ekraanimenüü funktsiooni Focus ja häälestage pilt võimalikult selgeks.
- 4. Et pöörduda tagasi arvuti tavakasutuse juurde, klõpsake dialoogiboksi Windowsi sulgemine nuppu Ei (No) või Loobu (Cancel).

### PROBLEEM – LCD monitor ei näita pilti

Kui LCD monitor ei näita pilti, tehke järgmist:

- 1. Veenduge, et LCD monitori toiteindikaator on SEES, kõik juhtmed ühendatud ja süsteem töötab korrektse ajastusega. Lisateavet ajastuste kohta leiate peatükist 3.
- 2. Lülitage LCD monitor välja ja siis uuesti sisse. Kui pilti ikka ei ole, vajutage reguleerimisnuppu korduvalt.
- Kui samm 2 ei anna tulemusi, ühendage oma arvuti suvalise CRT monitoriga. Kui teie arvuti töötab CRT monitoriga korralikult, kuid LCD monitori korral ei toimi, võib videokaardi väljundsagedus olla väljaspool LCD sünkrovahemikku.

Valige mõni standardsete ajastuste tabelis loetletud režiim või vahetage videokaart ning korrake samme 1 ja 2.

### PROBLEEM – LCD monitor ei näita pilti

Kui valisite väljundsageduse, mis jääb väljaspoole LCD monitori sünkrovahemikku (horisontaalne: 31,5 ~ 80 kHz ja vertikaalne: 56 ~ 75 Hz), kuvatakse ekraanil teade "Sisendit ei toetata". Valige oma LCD monitori toetatud režiim. Kui signaalikaabel pole LCD monitoriga korralikult (või üldse mitte) ühendatud, kuvatakse teade "Signaal puudub".

*Ettevaatust:* Ärge proovige ise monitori parandada või arvutit avada.

Kui probleemi pole võimalik lahendada sektsiooni Tõrkeotsing abil, võtke ühendust vastavate oskustega hooldustöötajaga.